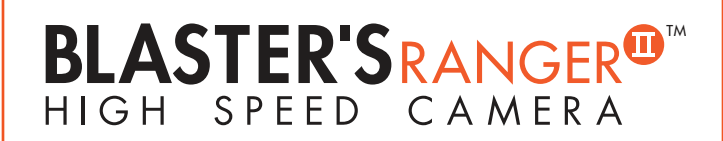

## Quick Start Manual Edition 1.0

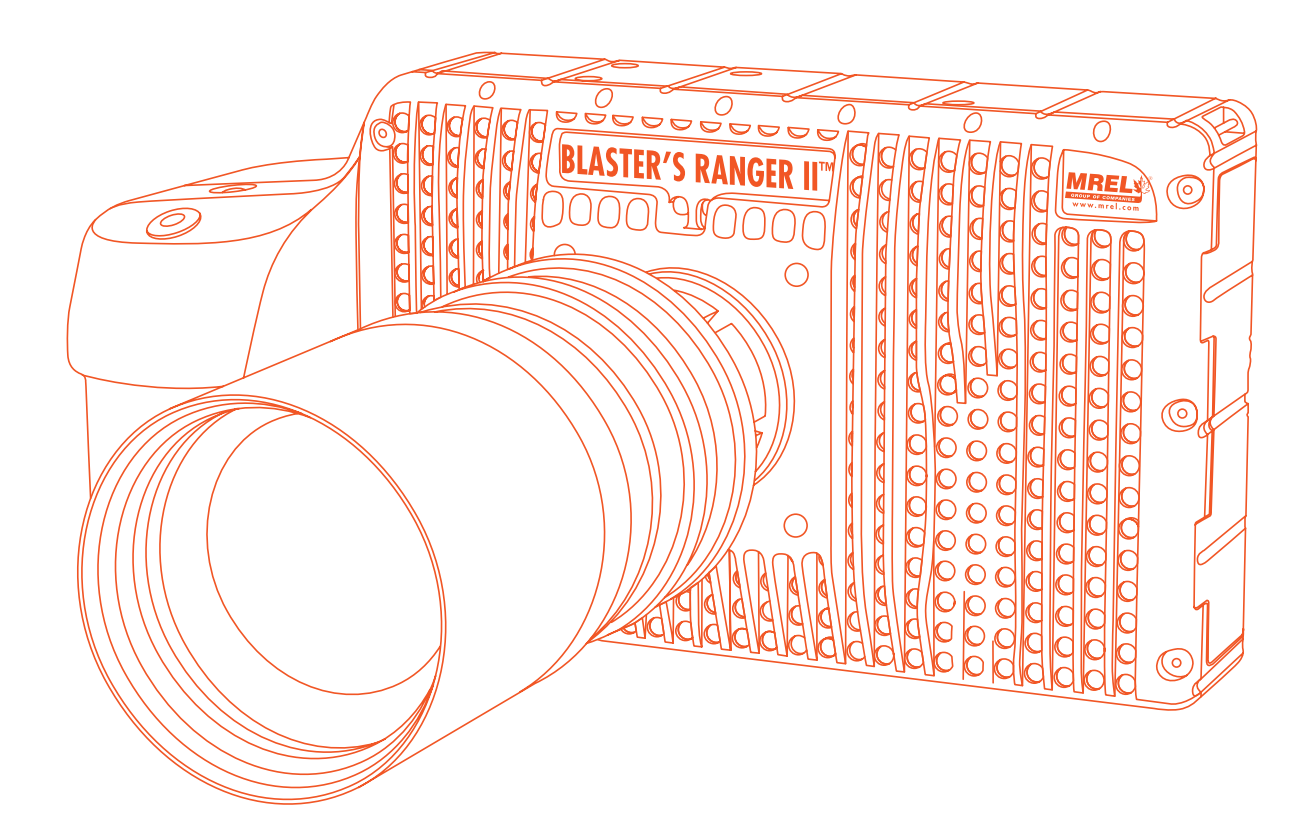

#### **MREL GROUP OF COMPANIES LIMITED**

5-779 Sir John A MacDonald Blvd. Kingston, Ontario K7L 1H3 Canada T: +1-613-545-0466 E: contact@mrel.com www.mrel.com

## 1.1 Equipment

Unpack the camera and assemble the following equipment:

- 1. Blaster's Ranger II™ Camera
- 2. Blaster's Ranger II<sup>™</sup> Power Adapter with AC power cord, or charged battery inserted in the camera. (The battery is fully charged when the Blaster's Ranger II<sup>™</sup> Camera is shipped from MREL.)
- 3. Blaster's Ranger II™ Lens
- 4. Tripod and Grip Ball Head

### **1.2 Camera Overview**

#### 1.2.1 Camera Front:

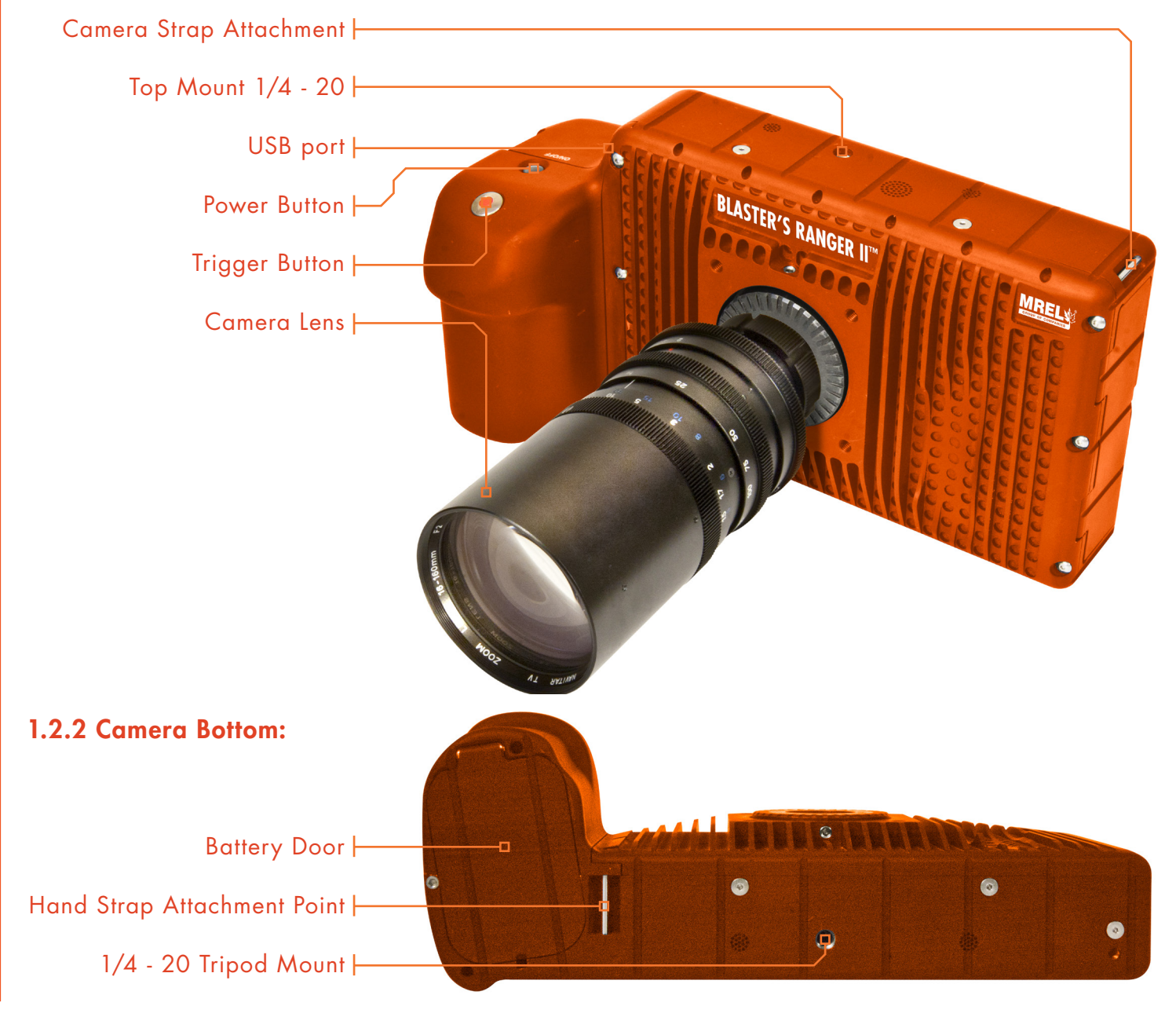

#### 1.2.3 Camera Back:

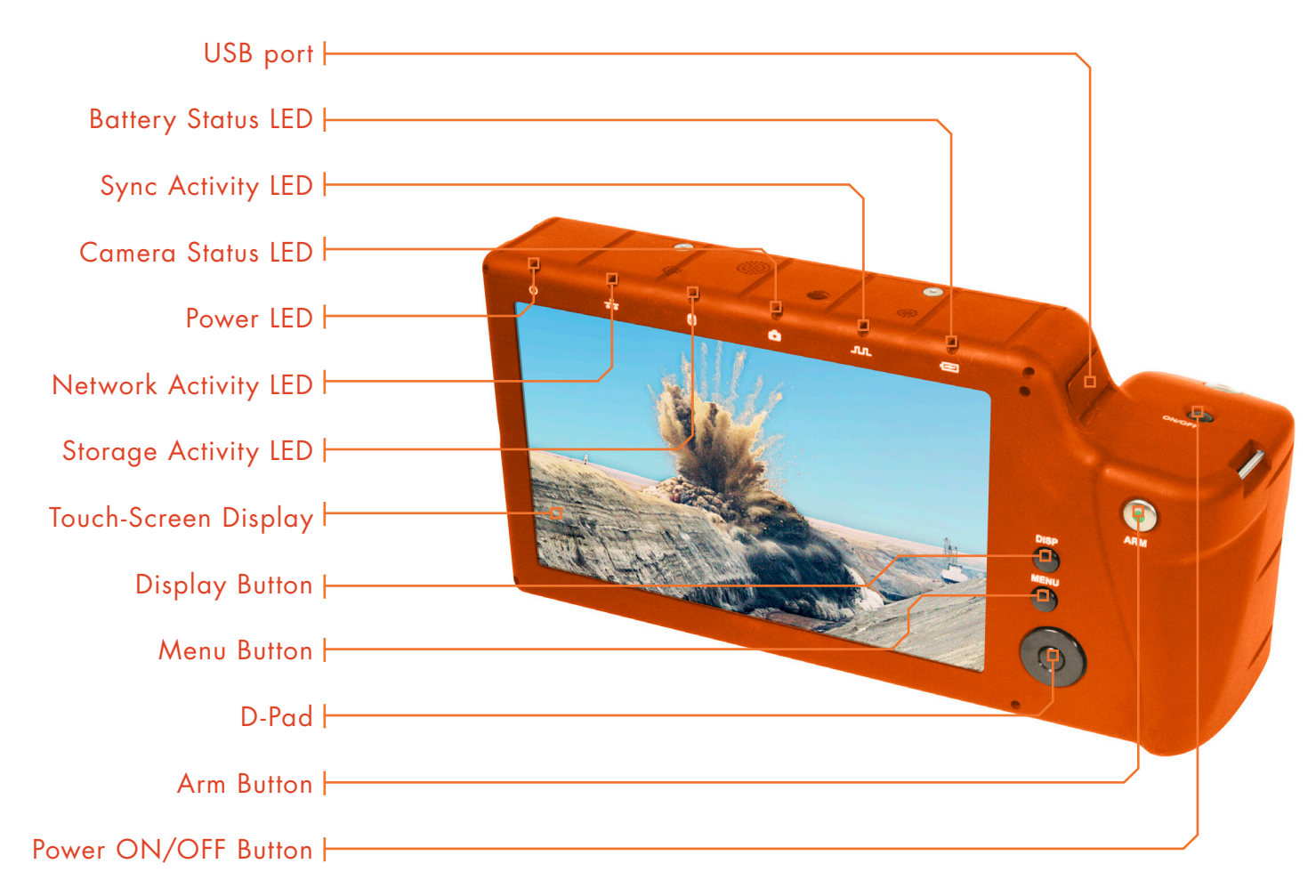

#### 1.2.4 Camera Input Output Panel:

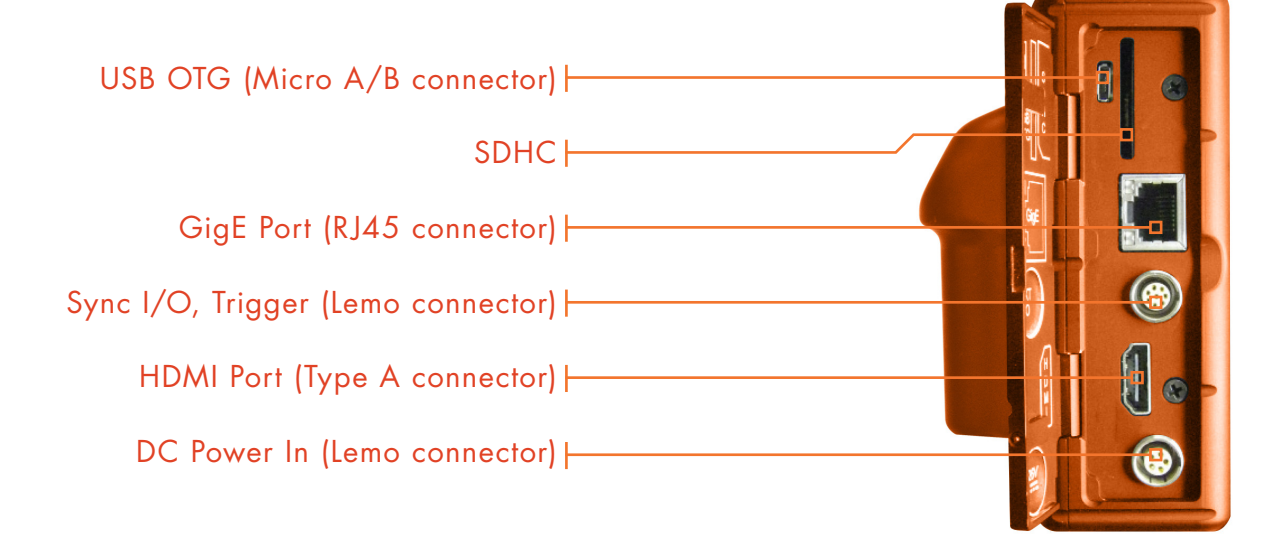

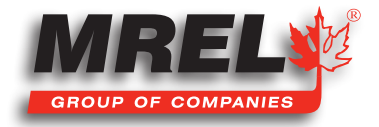

T: +1-613-545-0466 www.mrel.com contact@mrel.com

### 1.2.5 Tripod

4

This is an all aluminum **Tripod** with a 3/8" mounting screw. This **Tripod** is designed to support the **Grip Action Ball Head** with the **Blaster's Ranger II™** attached. This is the only item that does not fit inside the **Protective Carry Case**.

### **1.3 Control Buttons**

### 1.3.1 On/Off Button

This button powers the camera on and off . If the battery is installed and the power adapter is attached, it toggles the camera between three states: **On/Operating**, **Charging**, and **Off** . When the **Blaster's Ranger II™ Camera** powers up, it defaults to its last settings.

#### 1.3.2 Display Button

The Display Button controls the LCD display on the back of the **Blaster's Ranger II™ Camera**. Pressing the button toggles the **Display** between three modes: **Display on**, **Display on with Histogram**, and **Display off**.

#### 1.3.3 Menu Button

The **Menu Button** toggles the on screen menus on and off . While navigating menus, the **Menu Button** is used to go backward through levels of the menu.

#### 1.3.4 Directional Pad (DPad)

The DPad has 5 actuation points consisting of 4 arrows for navigating the menu and an OK Button in the center to select.

#### 1.3.5 Arm Button

When the **Arm Button** is pressed, the **Blaster's Ranger II™ Camera** locks in its configuration settings and begins to store pre-trigger images in internal memory. (If **Low Light** has been selected for live viewing, the **Blaster's Ranger II™ Camera** will now revert to its selected shutter speed.)

#### 1.3.6 Trigger Button

BLASTER SRANGER

HIGH SPEED CAMERA

When the **Blaster's Ranger II™ Camera** has been armed and is recording, pushing the **Trigger Button** prompts the camera to record the **Trigger frame** (frame 0) and any post-trigger frames to complete the recording and stop.

### 1.4 Power on the Blaster's Ranger II<sup>™</sup> Camera

Turn the **Blaster's Ranger II™ Camera** on by pressing the **Power Button.** The camera will power on in **Live Mode** at the last settings it had, or if this is the first time you are using the **Blaster's Ranger II™ Camera** it will power on to the factory default settings. The **Blaster's Ranger II™ Camera** it will power on to the factory default settings. The **Blaster's Ranger II™ Camera** it will power on to the factory default settings. The **Blaster's Ranger II™ Camera** it will power on to the factory default settings. The **Blaster's Ranger II™ Camera** it will power on to the factory default settings. The **Blaster's Ranger II™ Camera** it will power on to the factory default settings. The **Blaster's Ranger II™ Camera** power on default is a live image with no menu displayed.

Blaster's Ranger II Quick Start Manual - Edition 1.0

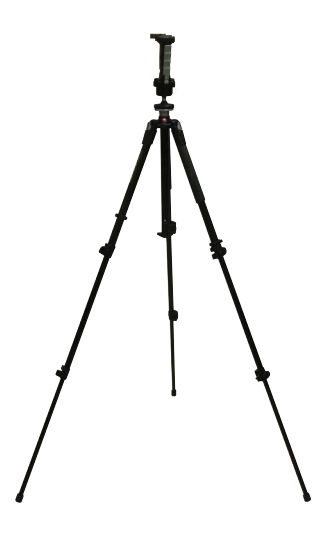

Press the **Menu Button**. The on screen menus will appear with the **Menu Bar** at the top and the **System Menu** arranged to the left.

### 1.5 Battery

The Blaster's Ranger II<sup>™</sup> Camera battery does not charge while the Blaster's Ranger II<sup>™</sup> Camera is in use. To begin charging the battery, attach the DC power adapter to the Blaster's Ranger II<sup>™</sup> Camera and press the Power Button. While the Blaster's Ranger II<sup>™</sup> Camera is charging the Battery LED will

| System                                                                                                    | Reco                                | rd                                   | Control                               | Display                                                                                     | Review                              |
|----------------------------------------------------------------------------------------------------|-------------------------------------|--------------------------------------|---------------------------------------|---------------------------------------------------------------------------------------------|-------------------------------------|
| Settings                                                                                                    | Select Framerate and Resolution     |                                      |                                       |                                                                                             |                                     |
| Shutter Speed                                                                                                    | Select Speed (Frames/Sec)           |                                      |                                       | Autoselect Speed Autoselect ROI                                                             |                                     |
| Bit Depth                                                                                                    | 60 12                               | 25 250                               | 500 10                                | 000 1250 2000                                                                               | 4000                                |
| Autosave                                                                                                    | Colord Reservation                  |                                      |                                       |                                                                                             |                                     |
| Black Ref Frame                                                                                                    | Select Hesolutio                    | n                                    |                                       |                                                                                             |                                     |
| and the second second se | 320 x 240                           | 320 × 200                            | 256 x 256                             |                                                                                             |                                     |
|                                                                                                    | 320 x 240                           | 320 × 200                            | 256 x 256                             | Record Time                                                                                 | and Space                           |
|                                                                                                    | 320 x 240<br>640 x 480              | 320 × 200<br>800 × 480               | 256 x 256<br>512 x 512                | Record Time<br>Before + After = Total                                                       | and Space                           |
|                                                                                                    | 320 x 240<br>640 x 480<br>800 x 600 | 320 x 200<br>800 x 480<br>1024 x 600 | 256 x 256<br>512 x 512<br>1024 x 1024 | Record Time<br>Before + After = Total<br>26.124 s + 0.000 s = 26.<br>6531 frames + 0 frames | and Space<br>128 s<br>= 6532 frames |

blink. When the battery is completely charged the **Blaster's Ranger II™ Camera** will fully power down, turning off all LEDs. Charging may take up to 5 hours.

### 1.6 Record

- 1. Navigate to the Record Settings Sub-Menu and set the resolution and speed desired.
- 2. Navigate to the Record > Shutter Speed Sub-Menu and set the desired exposure.
- Navigate to the Control Menu > Trigger Position Sub-Menu and set the desired Trigger point. Setting the Trigger point divides the internal memory into two sections:
  - A circular buffer reserved for pre-trigger frames (the Blaster's Ranger II™ Camera fills this buffer until it gets a trigger. If the Blaster's Ranger II™ Camera's memory gets full, it continues recording, discarding the oldest frame for each new frame captured);
  - A second buffer for post-trigger frames. The images recorded before the trigger are given negative frame numbers (oldest is
    most negative, the newest is -1), the image taken at the time of the trigger is "frame 0," and all frames taken after the Trigger are
    given positive numbers.

**NOTE:** With an "**End**" trigger, all frames will have negative numbers except for frame 0, which will be the last frame. With a "**Start**" trigger the recording will begin at frame "**0**" and all subsequent frames will have positive numbers.

- 4. Navigate to the Control Menu > Ext. Trigger, set to be Enabled.
- 5. Frame and focus the scene.
- 6. Press the **Arm Button** to begin recording pre-trigger frames. The **Blaster's Ranger II™ Camera** settings will be locked in. If you wish to abort the recording to change settings, press the **Arm Button** again.
- NOTE: The Blaster's Ranger II<sup>™</sup> Camera may remain Armed for an indefinate period of time because it is overwriting its Circular Buffer, it never runs out of space, but only retains the newest images.
- 7. Trigger the Blaster's Ranger II™ Camera via the Trigger Button or a Trigger Switch cable button attached to the I/O cable to complete the recording. The Blaster's Ranger II™ Camera will now enter Review Mode, unless it is set to AutoSave, in which case the Blaster's Ranger II™ Camera will download the recording, then revert to Armed Mode.

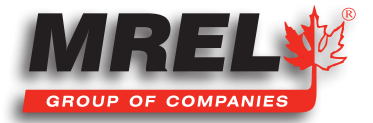

# 1.7 Review a Video in Image Memory

Use the **Playback** icons to play forward, backward, or jump to points of interest in the movie. Use the **Cut In** and **Cut Out** icons to select a portion of the movie to review or save.

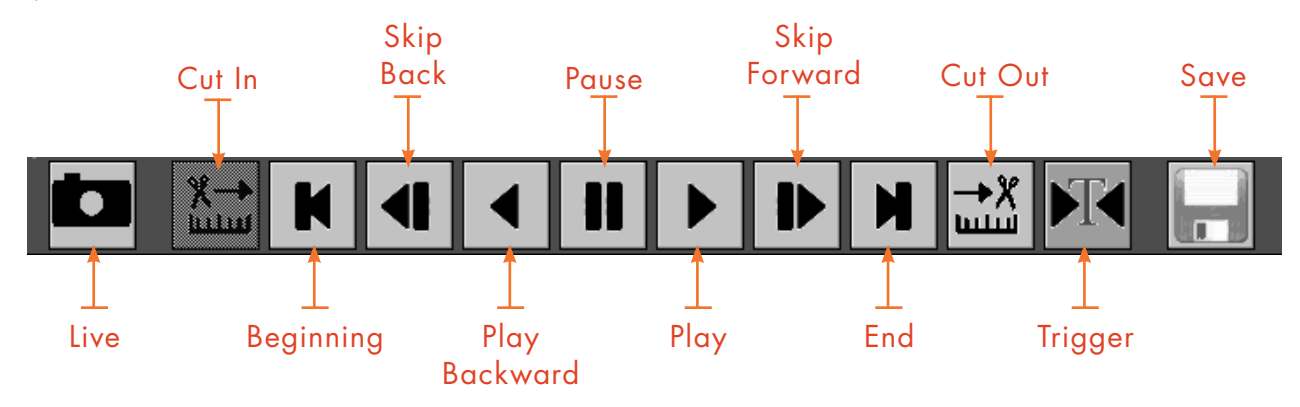

### 1.8 Saving Video from Image Memory

1. Select the Save Icon from the playback controls. This will bring up a dialog that allows selection of the following::

- Start and Stop points of the clip (these points can be changed here using the "cut-in" and "cut-out" points.).
- Destination. Where the movie clip is to be saved including the built-in SSD, (an option), an SD Card or a USB Thumb Drive.
- The file Format desired. AVI, BMP Stack, JPEG Stack or TIFF Stack.
- Use the currently set name of the Blaster's Ranger II™ Camera or change it.
- Use the default file name tag or change it.
- When the movie clip is set up as desired, press the Save icon on the Save dialog. A new dialog will open with the heading Copy in Progress. This dialog indicates the status of the file save operation.
- 3. When the file save is complete, the dialog will display a message indicating Copy completed successfully. Press the OK icon to set the Blaster's Ranger II<sup>™</sup> Camera back into Review Mode. Press the Review Stop menu element to put the camera back into Live Mode. From here a new recording can be made or the camera's configuration can be changed.

### 1.9 Autosave a Video

- 1. Navigate to the Record Menu, and select the Autosave Sub Menu.
- Highlight Disabled and click the OK button. Disabled will change to Enabled and turn green. A Dialog will appear with the header Save Partition 0. This is the same dialog used in the section above.
- 3. Make your selections from this dialog and Click on OK to accept.
- 4. Arm and Trigger the camera.
- 5. As soon as the recording is complete, the camera will download the imagery then re-Arm itself and await the next trigger.

## 1.10 Save Images to a Host PC

There a several methods available to permanently save images:

- Download images from the image memory to an SD card installed in the SD port in the Blaster's Ranger II<sup>™</sup> Camera. View the images using an SD card reader or by inserting the SD card into a built-in SD port in the desired PC.
- 2. Download images to a **USB thumb drive** installed in the **USB port** in the **Blaster's Ranger II™ Camera**. View the images by installing the **USB thumb drive** in the **USB port** of the desired PC.
- Connect the Blaster's Ranger II<sup>™</sup> Camera to a PC using a USB cable connected to the USB OTG port in the Blaster's Ranger II<sup>™</sup> Camera. The Blaster's Ranger II<sup>™</sup> Camera will appear as a mass storage device to the PC, and video and still image files can be viewed using the PC viewer.
- 4. Connect the Blaster's Ranger II<sup>™</sup> Camera to a PC using an Ethernet cable connected to the RJ45 port in the Blaster's Ranger II<sup>™</sup> Camera. The Blaster's Ranger II<sup>™</sup> Camera will appear as a mass storage device to the PC and video and still image files can be viewed using the PC viewer.

# IMPORTANT

The **Blaster's Ranger II<sup>™</sup> Camera** image memory is volatile memory and images will be lost if a new recording is initiated or the **Blaster's Ranger II<sup>™</sup> Camera** is powered off. Be sure to save important videos before initiating a new recording or turning off the **Blaster's Ranger II<sup>™</sup> Camera**.

### 2.1 Contacting MREL

#### **MREL Group of Companies Limited**

Blasting Instrumentation Team

5-779 Sir John A MacDonald Blvd. Kingston, Ontario K7L 1H3 Canada

 Toll Free Canada/USA:
 +1-877-544-MREL

 Tel:
 +1-613-545-0466

Email:

<u>support@mrel.com</u>

Webpage Support: www.mrel.com/contact.html

MREL looks forward to providing you with assistance.

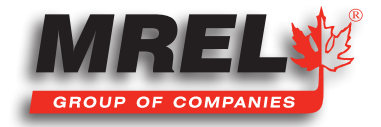

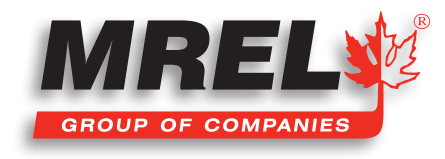

MREL is committed to product innovation; accordingly product may undergo specification improvements without notice. Copyright © 2022 MREL Group of Companies Limited.

Blaster's Ranger II™ High Speed Camera, Blaster's Ranger II™ High Speed Camera Logo, and MREL Logo are trademarks or registered trademarks of MREL Group of Companies Limited.

**MREL GROUP OF COMPANIES LIMITED** 

5-779 Sir John A MacDonald Blvd. Kingston, Ontario K7L 1H3 Canada T: +1-613-545-0466 E: contact@mrel.com www.mrel.com